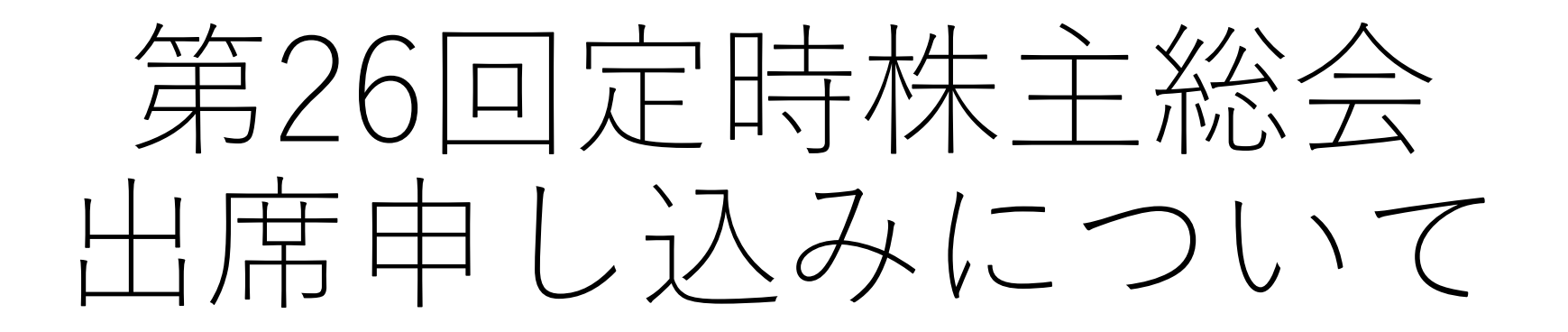

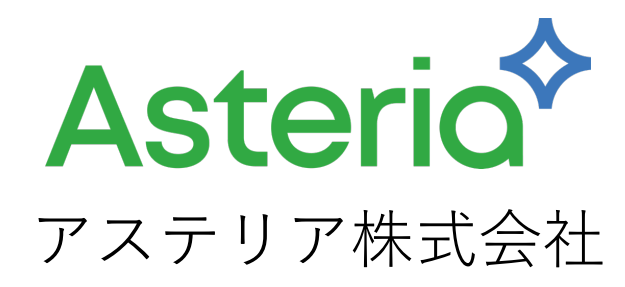

## ①申し込みページにアクセス

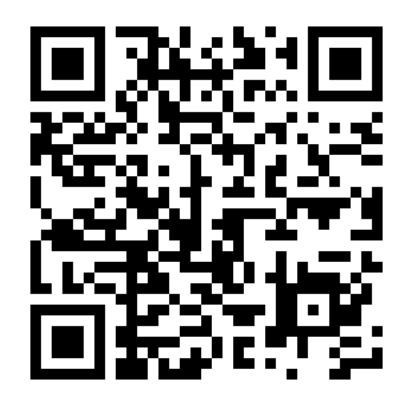

## パソコンのブラウザやスマホから申し込み ページにアクセスしてください

https://asteria.zoom.us/webinar/register/WN\_dz4hh9uWQESf5ARj-\_zHhw

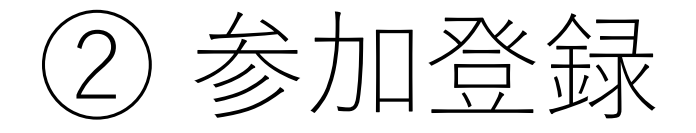

右のような株主総会の参加申し込みページ が表示されますので、必要項目を入力 いただき、「登録」ボタンを押してください。

- 「\*| マークが付いているものは必須項目ですの で必ず入力してください。
- 「姓」「名」「株主番号」「郵便番号」を登録さ れている株主情報と確認させていただきます。
- メールアドレスに参加のための案内を送付します ので間違っている場合は届きません。
- 当日参加しない場合でも質問を入力していただけ ます。

| <b>ZOOM</b> サポート 日本語 -                    |                                                                                                    |
|-------------------------------------------|----------------------------------------------------------------------------------------------------|
| <b>ۇ26回定時株主総会</b>                         |                                                                                                    |
| 時 2024年6月22日 10:30 、 大阪、札幌、東京             |                                                                                                    |
| Asterio                                   |                                                                                                    |
| <b>第26回定時株主総会</b>                         | 事前質問がございましたら、三個までご記入くださ!                                                                                                    |
| 名* 姓*                                     | つ目)                                                                                                    |
| メールアドレス*<br>join@company.com              | 事前質問がございましたら、三個までご記入ください<br>つ目)                                                                                                    |
| 朱主番号(全8桁)*                                | 事前質問がございましたら、三個までご記入ください<br>つ目)                                                                                                    |
| 朱主名簿記載住所の郵便番号(記載例111-1111)*               |                                                                                                    |
| バーチャルオンリー株主総会に当日参加しますか。*<br>○ 参加する        | 登録時に提供する情報は、アカウント オーナーおよ<br>と共有されます。アカウント オーナーとホストは、<br>を規約とプライバシー ポリシーに従って使用・共有<br>す。                                                                       |
| <ul> <li>○ 参加しない</li> <li>○ 未定</li> </ul> | 【個人情報の取り扱いについて】<br>ご登録いただいた情報(個人情報を含む)は、第26<br>主総会運営のために利用させていただきます。弊社<br>報の取り扱い、および第三者への提供に関しまして(<br>のプライバシーポリシーをご確認ください。<br>https://p.asteria.com/privacv/ |
|                                           | 登録                                                                                                    |
|                                           |                                                                                                    |
|                                           | Copyright ©2024 Zoom Video Communications, Inc. All righ<br>「プライバシーおよび法務ポリシー」   Do Not Sell N<br>Information   Cooke 優先設定                                    |

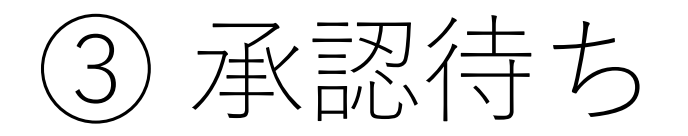

右図のような「承認待ち」の画面が 表示されれば完了です。

株主総会前日までに、登録された メールアドレス宛に、参加案内の メールが送付されます。

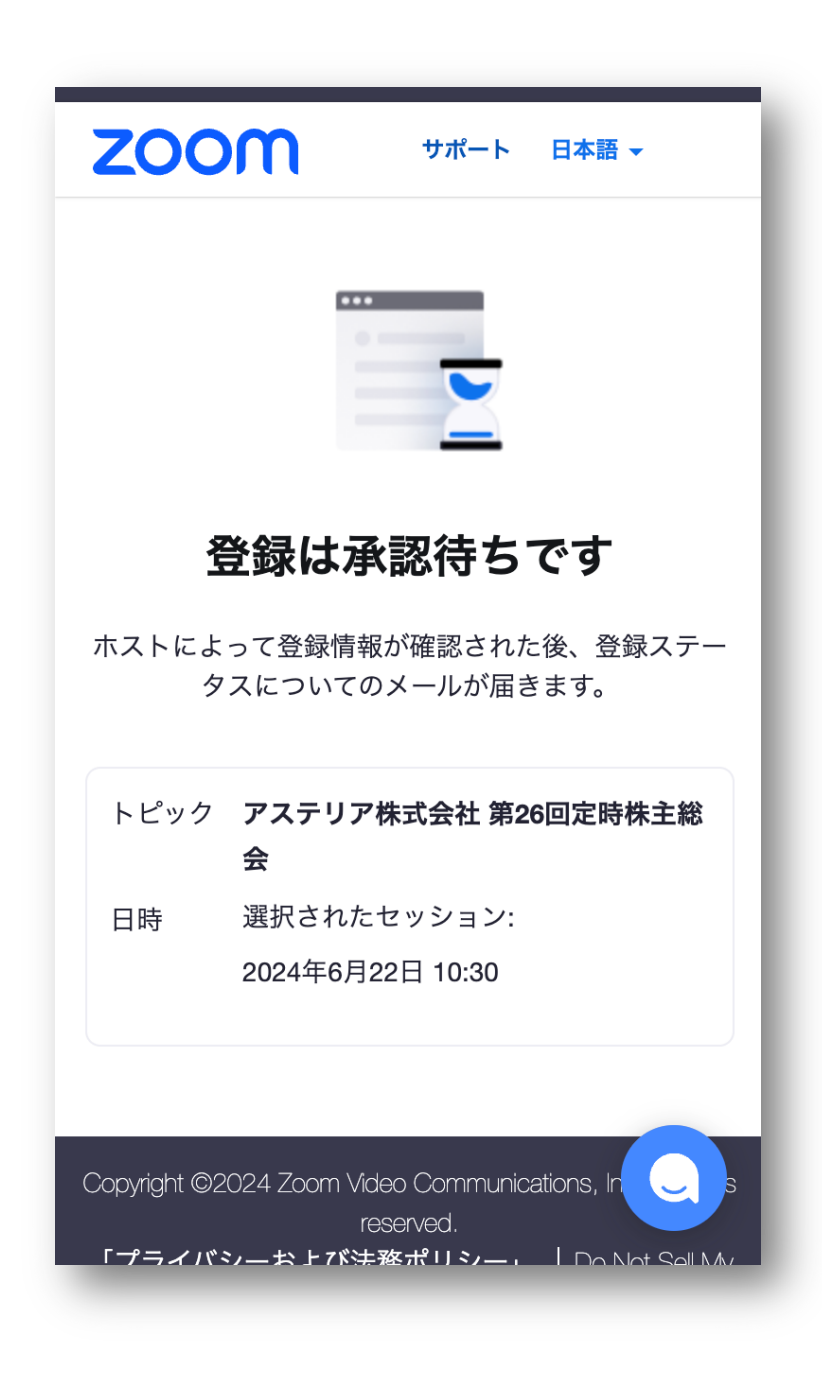